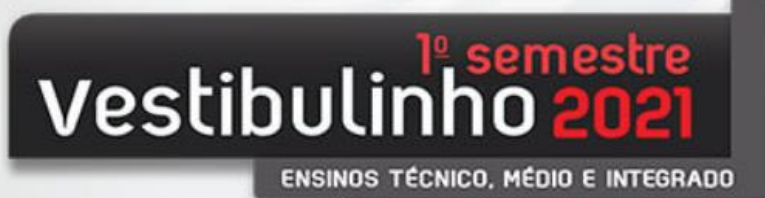

CURSOS GRATUITOS E DE QUALIDADE

Processo Seletivo pelo Histórico Escolar, sem exame

# MANUAL DE INSTRUÇÕES - COMO FAZER SUA INSCRIÇÃO!

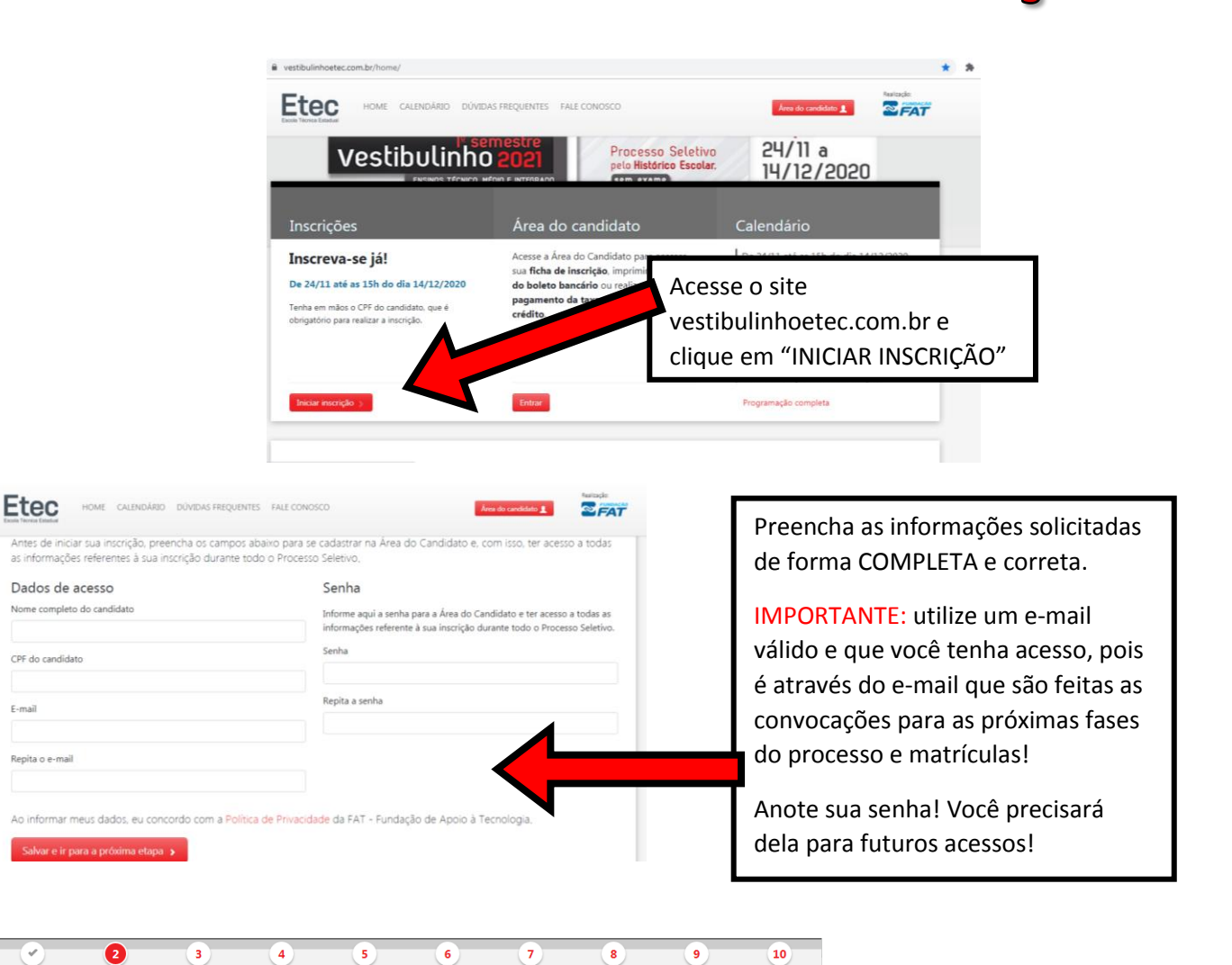

| Dados de acesso Unidade e curso Dados pessoais Pont acrescida Documentos Notas Confirmação Questionário Pagamento Conclus                                                                                                    | ião                                      |
|----------------------------------------------------------------------------------------------------|------------------------------------------|
| Para iniciar a inscrição para Processo Seletivo Vestibulinho 1º SEM/21 selecione abaixo o município da Etec / Extensão de Etec en<br>que pretende estudar.                                                                                                    | Selecione o município da Etec onde você  |
| Os Cursos (presenciais e semipresenciais) terão o início das aulas de forma remota (on-line), até que as regras do isolamento social sejam<br>flexibilizadas a ponto de tornar possível a continuidade das aulas de forma presencial na Etec/Extensão de Etec (classe descentralizada). | - Fernandópolis - para os cursos de      |
| Município da Etec / Extensão de Etec                                                                                                    | Ensino Médio (qualquer modalidade) e     |
| Selecione o município da Etec / Extensão de Etec em que pretende estudar                                                                                                    | técnicos em Farmácia, Serviços Jurídicos |
| Selecione                                                                                                    | ou Administração                         |
|                                                                                                    | - Meridiano - para curso técnico em      |
|                                                                                                    | Recursos Humanos                         |

| Fernandópolis:                                                                                                    | Meridiano:                                                                                                    |                                                                                                    |
|----------------------------------------------------------------------------------------------------|----------------------------------------------------------------------------------------------------|----------------------------------------------------------------------------------------------------|
| Município da Etec / Extensão de Etec<br>Fernandópolis ater /                                                                                                    | Município da Etec / Extensã<br>Meridiano atear                                                                                                    | o de Etec                                                                                                    |
| Etec / Extensão de Etec<br>Etec Prof. Armando José Farinazzo eterr                                                                                                    | Etec / Extensão de Etec<br>Etec Prof. Armando José Farinazzo -                                                                                        | Extensão EMEF Profª Paula Zangrando 📷 🖉                                                                                                    |
| Modalidade<br>Selecione a modalidade de ensino desejada                                                                                                    | de acordo com o curso que vocá                                                                                                    | <b>è escolheu:</b><br>- Habilitação Profissional de Técnico em Servicos                                                                                                    |
| Selecione a modalidade<br>Selecione a modalidade<br>Cursos de Especialização<br>Ensino Médio com Habilitação Técnica Profissional - 1ª série<br>Ensino Técnico Iregrado ao ensino médio - 1ª série<br>Ensino Médio com Enfase<br>Ensino Técnico (On-line) - Modalidade EAD - 1º módulo<br>Ensino Técnico (Presencial) - 1º módulo                                                                                                    | Jurídicos - Tar<br>Técnico em Qi<br>Ensino Médio<br>Ensino Médio                                                                                      | de<br>uímica Integrado ao Ensino Médio - Integral<br>- Linguagens Ciências Humanas e Sociais - Manhã<br>- Ciências Exatas e Engenharias - Manhã                                                                                                    |
| 1                                                                                                    | Cursos técnico<br>ou Recursos H                                                                                                    | os em: Administração, Farmácia, Serviços Jurídicos<br>lumanos.                                                                                                    |
| Curso e periodo         Selecione o curso e o período em que pretende estudar         Selecione         2ª opção         Selecione a 2ª opção de curso e período que pretende estudar.         Não tenho interesse         Atenção: no curso que não atingir a demanda 1,5 candidato/vaga, o candi opção indicada. Caso a 2ª opção indicada não atinja a demanda 1,5 candid implantação.         Salvar e ir para a próxima etapa >                                                                                  | idato terá sua inscrição automaticamente remanejada para a 2ª<br>dato/vaga, o curso será objeto de estudo pela UEMT para sua<br>epois                 | Selecione aqui o curso escolhido, e caso<br>queira, uma segunda opção de curso.<br>OBS: A chamada de candidatos em 2ª opção só ocorrerá após<br>terem sido chamados todos os candidatos aptos em 1ª opção.<br>A lista de candidatos aptos na 2ª opção será formada pelos<br>candidatos que não foram classificados dentro do limite de<br>vagas fixados para o curso escolhido em 1ª opção.<br>Mais informações, consulte o manual d candidato, disponível<br>no site. |
| Dados de acesso Unidade e curso Dados pessoais Pont. acrescida Documentos                                                                                                    | 6 7 8 9<br>Notas Confirmação Questionário Pagamento Cor                                                                                               | 10<br>crusão                                                                                                    |
| Sr(a). candidato(a), preencha, COM ATENÇÃO, todos os campos da Ficha de         Observação: Os campos com * (asterisco) são de preenchimento obrigatório.         Nome completo do candidato*         O candidato é transgênero e deseja ser tratado pelo nome social?         CPF do candidato*         E-mail principal*         E-mail secundário                                                                                                    | Inscrição, tendo em mãos os seus documentos por seus documentos por seus documentos por seus do forma de forma<br>IMPOF<br>válidos<br>um nú<br>entrar | etapa, preencha seus dados pessoais<br>ma correta e COMPLETA!<br>RTANTE: utilize números de telefones<br>s! Caso seja necessário, precisamos de<br>mero de contato onde possamos<br>em contato com o candidato!                                                                                                    |
| Inscrição   Escolaridade e afrodescendência<br>Dados de acesso Unidade e curso Dados pessoais Pont. acrescida Documentos                                                                                                    | 6 7 8 9<br>Notas Confirmação Questionário Pagamento Con                                                                                               | 10<br>Incluiso                                                                                                    |
| <ul> <li>O Sistema de Pontuação Acrescida, instituído pelo Decreto Estadual nº 49.60 acréscimo de pontos à nota final obtida em exame seletivo, ao candidato que integralmente da 5º a 8º série ou do 6º ao 9º ano do ensino fundamental em i</li> <li>Poderão ser acrescidos os seguintes percentuais à nota final do candidato:</li> <li>L três por cento (3%) para o candidato que se declarar afrodescendente.</li> <li>IL dez por cento (10%) para o candidato que declarar ter cursado integralment</li> </ul> | 02/05 e nos termos da Deliberação CEETEPS nº 08/07, implica no<br>declare ser afrodescendente e/ou demonstre ter cursado<br>instituições públicas.    | eia com atenção e responda marcando<br>SIM" ou "NÃO"                                                                                                    |

1

instituições públicas, devendo, no ato da matrícula, apresentar o(s) documento(s) comprobatório(s) demonstrando esta escolaridade. III. treze por cento (13%) para o candidato que atender cumulativamente os itens I e II - "afrodescendência" e "escolaridade pública".

### a) Afrodescendência

Conforme Artigo 5º do Decreto Estadual nº 49.602/05, "Compreendem-se como afrodescendentes os pretos e os pardos, assim definidos, quando necessário, por autodeclaração".

### b) Escolaridade pública

#### Como funciona?

O candidato obrigatoriamente deverá ter cursado a 5ª, a 6ª, a 7ª e a 8ª série ou o 6º, o 7º, o 8º e o 9º ano do ensino fundamental, em institui públicas, e, no ato da matrícula, apresentar o(s) documento(s) comprobatório(s) demonstrando esta escolaridade. Caso deseje verificar o(s) documento(s) comprobatório(s) que deverão ser apresentados, clique aqui.

Caro candidato, tome muito cuidado ao indicar este item, pois conforme determinado na Portaria CEETEPS nº 2918/20 e no Manua

1. Não serão permitidas, em hipótese alguma, alterações ou inclusões na Ficha de Inscrição eletrônica, principalmente nos campos "Etec / Extensão de Etec', "curso periodo" e Sistema de Pontuação Acrescida (afrodescendência" e "escolaridade politica"), após o encerramento do período de inscrições e/ou pagamento da taxa de inscrição do Processo Seletivo-Vestibulinho. 2. O candidato que utilizar o Sistema de Pontuação Acrescida, pelo item "escolaridade pública", caso não comprove ter cursado integralmente da 5º a 8º série ou do 6º ao 9º ano do ensino fundamental em instituições públicas, será impedido de realizar a sua matricula, conforme consta no Artigo 6º do Decreto Estadual 49.602/05 não cabendo o direito à possibilidade de reclassificação.

#### O que são instituições públicas?

Instituições públicas são as criadas e mantidas pelo poder público federal, estadual, municipal ou pelo Distrito Federal.

#### ATENCÃO

| A gratuidade do ensino não indica, necessariamente, que a escola seja pública.<br>Escolas vinculadas a fundações, cooperativas, Sistemas S (SESI, SENAI, SESC e SENAC) <b>NÃO</b> são escolas públicas. |             |
|----------------------------------------------------------------------------------------------------|-------------|
| Para verificar se você tem direito ao Sistema de Pontuação Acrescida, pelo item "escolaridade pública", responda as pergunta                                                                            | is abaixo:  |
| Cursei a 5ª série/6º ano do ensino fundamental integralmente em instituição pública                                                                                                    | ○ Sim ○ Não |
| Cursei a 6ª série/7º ano do ensino fundamental integralmente em instituição pública                                                                                                    | O Sim O Não |
| Cursei a 7ª série/8º ano do ensino fundamental integralmente em instituição pública                                                                                                    | ○ Sim ○ Não |

6

7

Cursei a 8ª série/9º ano do ensino fundamental integralmente em instituição pública

# nscrição | Documentos

Envie os documentos de identificação do candidato

Tenha em mãos os documentos digitalizados no computador ou celular para poder envia Para verificar se você anexou o documento correto e se o mesmo está legível basta clicar no nome do documento que você anexou

G

# Tipos de arquivos aceitos: JPG, PNG ou PDF. Tamanho máximo por arquivo: 2,5MB. Salba como reduzir o tamanho de seus arquivos: 8

POE / IPG ou PNG

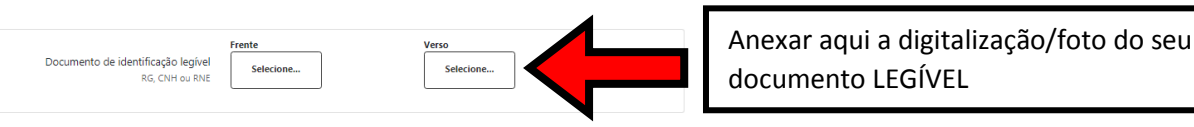

#### Siga os passos para podermos te orientar qual documento precisa enviar

Tenha em mãos os documentos digitalizados no computador ou celular para poder enviar.

Em qual dessas opcões você se enquadra? Selecione uma opcão..

Em qual dessas opções você se enquadra? Quero ingressar no Ensino Médio em um de seus formatos

# Para os candidatos ao Ensino Médio em todos os seus formatos, um dos seguintes documentos

a. Histórico Escolar contendo as notas de Português e Matemática do B<sup>a</sup> ano do Ensino Fundamental de 3 anos ou da 7º série do Ensino Fundamental de 8 anos, concluída até 31-12/039 - (8º ano) 7º série); ou la contra contendo as notas oblicas de Português e Matemática do 8º ano do Ensino Fundamental de 8 anos ou da 7º série do Ensino Fundamental de 8 anos ou da 7º série do Ensino Fundamental de 8 anos ou da 7º série do Ensino Fundamental de 9 anos ou da 7º série do Ensino Fundamental de 8 anos ou da 7º série do Ensino Fundamental de 8 anos ou da 7º série do Ensino Fundamental de 8 anos ou da 7º série do Ensino Fundamental de 8 anos ou da 7º série do Ensino Fundamental de 8 anos ou da 7º série do Ensino Fundamental de 8 anos ou da 7º série do Ensino Fundamental de 8 anos ou da 7º série do Ensino Fundamental de 8 anos ou da 7º série do Ensino Fundamental de 8 anos ou da 7º série do Ensino Fundamental de 8 anos ou da 7º série do Ensino Fundamental de 8 anos ou da 7º série do Ensino Fundamental de 8 anos ou da 5º série do Ensino Fundamental de 8 anos ou da 7º série do Ensino Fundamental de 8 anos ou da 7º série do Ensino Fundamenta da 8º série da 60 série fundamenta da 8º série da 60 série fundamenta da 8º série fundamental da 8º Selecione...

- até 33.12-2019, sisninais por egemit escuer a succes a succes a succes a succes a succes a succes a succes a succes a succes a success a success a

Em qual dessas opções você se enquadra? Quero ingressar no Ensino Técnico – 1º Módulo (presencial, semipresencial ou 💙

cumento

Hydrangeas.jpg

Selecione...

Para os candidatos aos Cursos do Ensino Técnico – 1º Módulo (presencial, semipresencial e on-line), um dos seguintes documentos:

Histórico Escolar contendo as notas de Português e Matemática do 9º ano do Ensino Fundamental de 9 anos ou da 8º série do Ensino Fundamental de 8 anos, concluida até 31-12-2019. (ºª anog 9 série): ou Declaração Escolar contendo as notas obtidas de Português e Matemática do 9º ano do Encino Fundamental de 9 anos ou 49 série do Ensino Fundamental de 8 anos, concluida até 31-12-2019, assinada por agente escolar da escola de origem. Anexo I – Opção 2 - (9º

até 33.12-2013, asinnao por agence sous a sur a sur a

### Essa etapa é muito importante!

Laia com ATENÇÃO, pois você pode perder o direito a vaga, caso responda errado!

> Você precisa marcar aqui nesta tabela série por série (da 5ª até a 8ª série, ou do 6º ao 9º ano) se você estudou TODAS em escola pública!

### Mas não se esqueça:

- Você precisará comprovar isto através de documentos em caso de matrícula (Histórico/declaração escolar) - Consulte o Manual do Candidato para verificar os tipos de documentos que comprovam a situação.

- SESI, SENAI, SESC E SENAC Não são escolas públicas!

documento LEGÍVEL

○ Sim ○ Não

~

9

Aqui você vai selecionar o tipo de curso que pretende fazer

Se escolher Ensino Médio (qualquer formato), você deverá anexar documento escolar conforme descrito, que tenha notas/menções de Português e Matemática do 8º ano/7ª série!

Se escolher qualquer Curso Técnico, você deverá anexar documento escolar conforme descrito, que tenha notas/menções de Português e Matemática do 9º ano/8ª série!

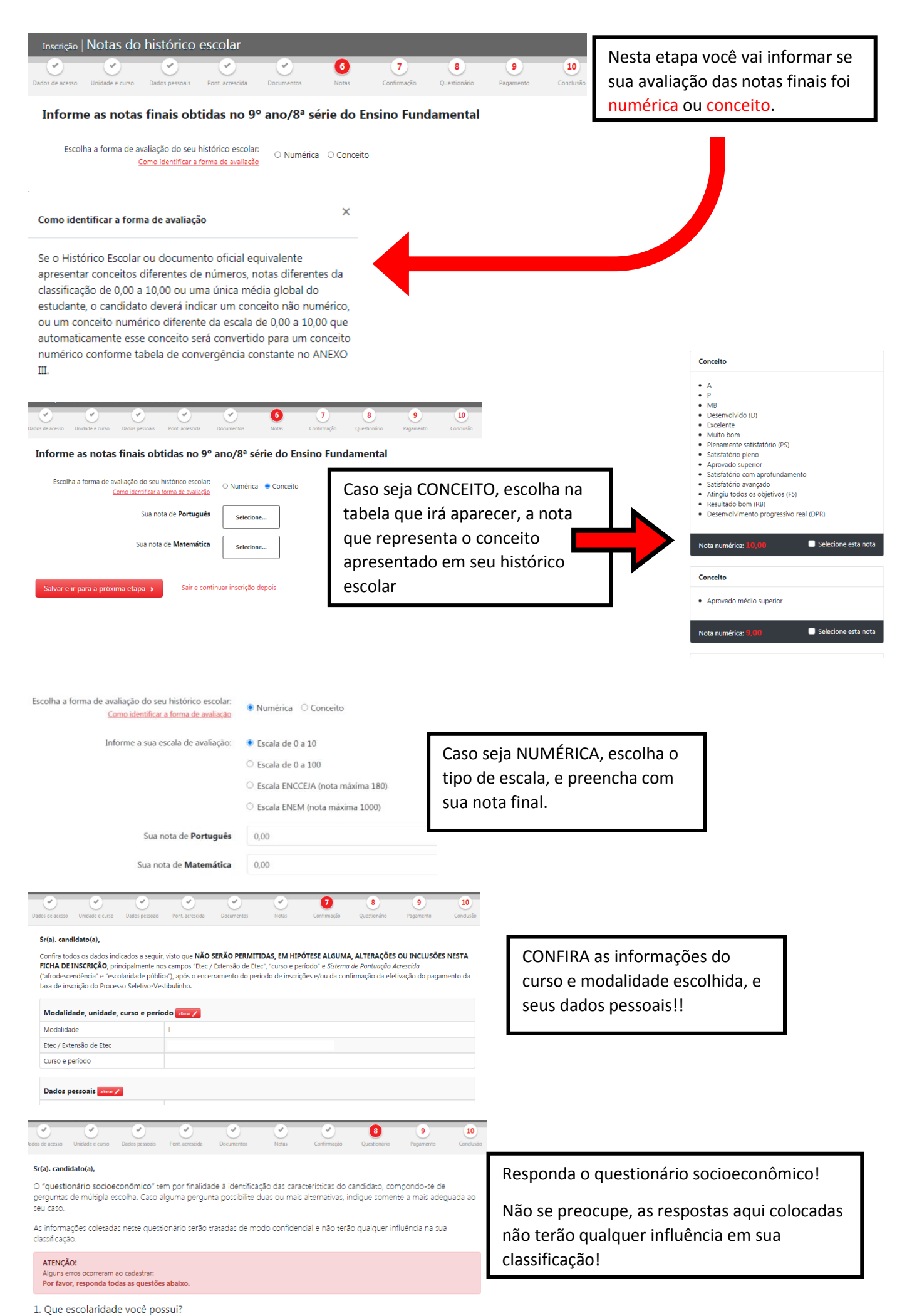

O Ensino fundamental incompleto e não cursando

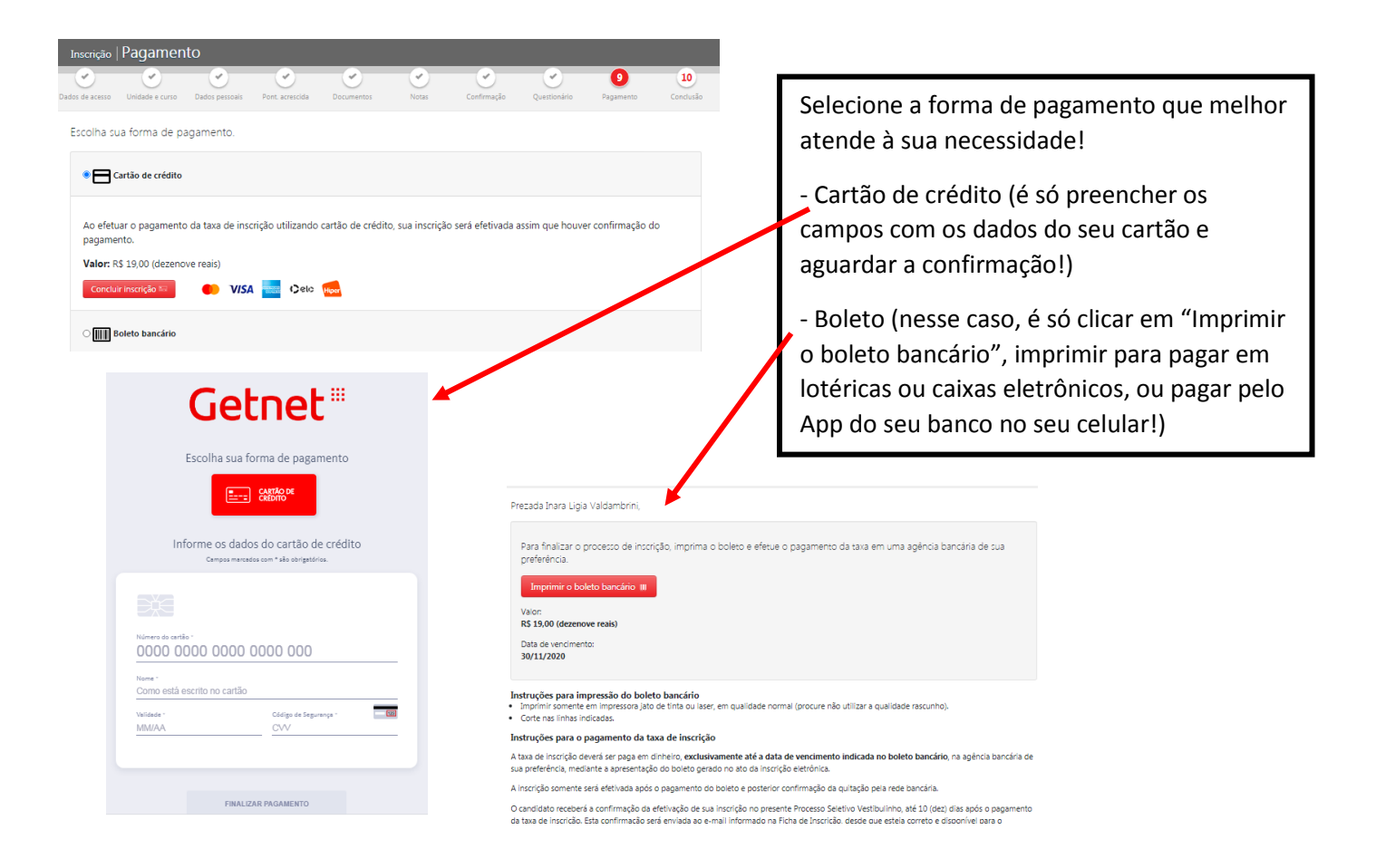

# AGORA É SÓ AGUARDAR OS PROCESSOS DE CLASSIFICAÇÃO E CONVOCAÇÕES!

Para boletos vencidos, reimprimir boleto, alterar dados cadastrais ou o curso escolhido, é só entrar na "Área do Candidato"

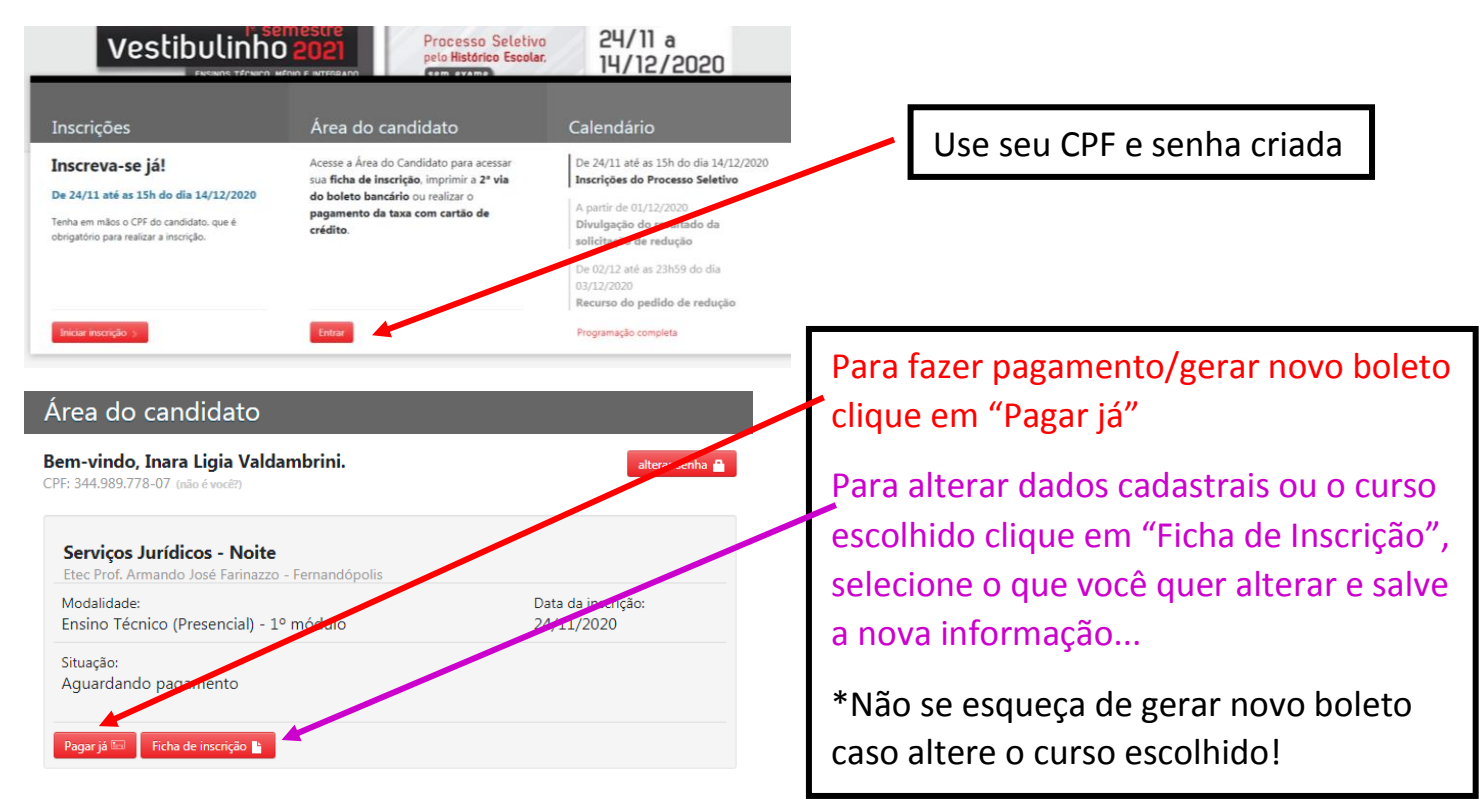

Se você já fez o pagamento, não é possível fazer alterações (nem de curso/modalidade escolhida), para isso será necessária uma nova inscrição, e um novo pagamento.

# ACOMPANHE NOSSO CRONOGRAMA E NÃO PERCA NENHUM PRAZO!

### <u>Fase I – inscrições</u>

19 a 23/11/2020 – Inscrições para a redução da taxa de inscrição 24/11 a 14/12/2020 – Inscrições para o vestibulinho 01/12/2020 – Resultado do deferimento do pedido de redução 01 a 14/12/2020 – Inscrição para o vestibulinho para quem teve a redução deferida 02 e 03/12/2020 – Envio de recurso do pedido de redução para candidatos indeferidos 10/12/2020 – Resultado do recurso do pedido de redução 10 a 14/12/2020 – Inscrição para o vestibulinho para quem teve a resposta deferida do recurso

### Fase II – Deferimento das inscrições e recurso

31/12/2020 – Divulgação da lista preliminar com os inscritos deferidos e indeferidos 04/01/2021 a 05/01/2021 – Período de recurso dos candidatos para regularizarem a situação de indeferimento 13/01/2021 – Divulgação do resultado do recurso

# Fase III – Classificação, Convocação e Matrículas

19/01/2021 – Divulgação da lista de classificação geral e convocação para envio dos documentos de matrícula da 1ª chamada para as turmas. Será reforçado o aviso de envio de documentos via SMS e **e-mail** pela FAT.

20 a 21/01/2020 – Matrículas da 1ª chamada e envio de documentação de matrícula pelos candidatos no Portal do Candidato. 22 a 26/01/2020 – Análise e validação dos documentos de matrícula pelas Etecs.

27/01/2020 – Aviso de deferimento e indeferimento de matrícula da 1ª chamada pela FAT.

29/01/2020 – Divulgação e aviso aos candidatos por SMS e por e-mail para envio de documentos de matrícula da 2ª chamada pelos candidatos no Portal do Candidato.

01 e 02/02/2020 - Matrículas da 2ª chamada e envio de documentação de matrícula pelos candidatos no Portal do Candidato. 03/02/2020 – Previsão de início das aulas nas Etecs

03/02/2020 – Análise e validação dos documentos de matrícula da 2ª chamada pelas Etecs.